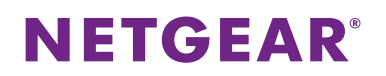

### Time Machine バックアップ 設定方法

Time Machine は Mac でのみ動作します。 Mac に接続された USB ストレージドライブに Mac 全体を自動的にバックアップします。

#### <u>Time Machine の設定方法</u>

Time Machine ソフトウェアを USB ストレージドライブと接続して使用している場合は、ドライブのフォーマットの項目をスキップし、Mac を USB ハードドライブへバックアップの項目へ進むことができます。

#### ドライブのフォーマット

- 1. USB ストレージドライブを Mac に接続します。
- 2. Mac のデスクトップで右上の虫眼鏡のマークの欄に「disc utility」と入力して検索します。
- 3. ディスクユーティリティを開き、以下のようにドライブをフォーマットします。

| 00                                                                                                    | NO NAME                                                                                                    |
|----------------------------------------------------------------------------------------------------|----------------------------------------------------------------------------------------------------|
| <ul> <li></li></ul>                                                                                                    | ●     ●     ●     ●     ●     ●     ●     ●     ●     ●     ●     ●     ●     ●     ●     ●     ●     ●     ●     ●     ●     ●     ●     ●     ●     ●     ●     ●     ●     ●     ●     ●     ●     ●     ●     ●     ●     ●     ●     ●     ●     ●     ●     ●     ●     ●     ●     ●     ●     ●     ●     ●     ●     ●     ●     ●     ●     ●     ●     ●     ●     ●     ●     ●     ●     ●     ●     ●     ●     ●     ●     ●     ●     ●     ●     ●     ●     ●     ●     ●     ●     ●     ●     ●     ●     ●     ●     ●     ●     ●     ●     ●     ●     ●     ●     ●     ●     ●     ●     ●     ●     ●     ●     ●     ●     ●     ●     ●     ●     ●     ●     ●     ●     ●     ●     ●     ●     ●     ●     ●     ●     ●     ●     ●     ●     ●     ●     ●     ●     ●     ●     ●     ●     ●     ●     ●     ●     ●     ●     ●     ●     ●     ●     ●     ●     ●     ●     ●     ●     ●     ●     ●     ●     ●     ●     ●     ●     ●     ●     ●     ●     ●     ●     ●     ●     ●     ●     ●     ●     ●     ●     ●     ●     ●     ●     ●     ●     ●     ●     ●     ●     ●     ●     ●     ●     ●     ●     ●     ●     ●     ●     ●     ●     ●     ●     ●     ●     ●     ●     ●     ●     ●     ●     ●     ●     ●     ●     ●     ●     ●     ●     ●     ●     ●     ●     ●     ●     ●     ●     ●     ●     ●     ●     ●     ●     ●     ●     ●     ●     ●     ●     ●     ●     ●     ●     ●     ●     ●     ●     ●     ●     ●     ●     ●     ●     ●     ●     ●     ●     ●     ●     ●     ●     ●     ●     ●     ●     ●     ●     ●     ●     ●     ●     ●     ●     ●     ●     ●     ●     ●     ●     ●     ●     ●     ●     ●     ●     ●     ●     ●     ●     ●     ●     ●     ●     ●     ●     ●     ●     ●     ●     ●     ●     ●     ●     ●     ●     ●     ●     ●     ●     ●     ●     ●     ●     ●     ●     ●     ●     ●     ●     ●     ●     ●     ●     ●     ●     ●     ●     ●     ●     ●     ●     ●     ●     ●     ●     ●     ●     ●     ●     ●     ●     ●     ●     ●     ●     ●     ●     ● |
| I20.03 GB Hitachi HTS542.     Snow Leopard - Mac OS     Leopard - Mac OS 10.5     Lon - Mac OS 10.7     1.03 GB JetFlash TS1CJFV3.     NO NAME     MATSHITA DVD-R UJ-867 | First Aid         第本         RAID         復元           ディスクまたはボリュームとのすべてのテークを測去するには:         1.5(mのリストで、ディスクまたはボリュームを選択します。)         2.7(mのリストで、ディスクまたはボリュームを選択します。)           3 ディスクエマボムを加た計画を置換したデータを回腹できないようにしたい場合は、*セキュリティオブション************************************                                                                                                    |
| マウントポイント: /Volur<br>フォーマット: MS-Du<br>所有権が有効: いいえ<br>? フォルダ数: 0                                                                                                    | nes/NO NAME 容量:1.03 GB(1,025,489,920 パイト)<br>)S(FAT32) 空音領域:965.1 MB(965,066,752 パイト)<br>使用領域:58.4 MB(58,400,768 パイト)<br>ファイル数:0                                                                                                    |

ルーターは GUID と MBR パーティションのみサポートします。パーティションスキームを変更するには、「パーティション スキームの変更」の項目をご参照ください。

Time Machine を使用してルーターの USB ハードドライブにワイヤレスで接続できるようになります。

- ▶ Mac を USB ハードドライブへバックアップ
- 1. ReadySHARE を開始します。
  - Mac:[移動] > [サーバへ接続] を選択し、サーバーアドレス部分に smb://readyshare と入力します。
  - Windows:ブラウザーを開き、アドレスバーに「¥¥ReadySHARE」と入力します。
- 2. Mac のデスクトップで Macintosh HD を開きます。

### **NETGEAR**<sup>®</sup>

3. [接続]ボタンをクリックします。ポップアップが開くので、[登録ユーザー]をクリックします。ユーザー名に admin、パ スワードに password と入力します。

|                     | サーバ"WNDR4300"用の名前とバスワードを入力し<br>てください。<br>ユーザの種類: 〇 ゲスト<br>④ 登録ユーザ |  |  |
|---------------------|-------------------------------------------------------------------|--|--|
|                     | 名前: admin                                                         |  |  |
| パスワード:              |                                                                   |  |  |
| □ このバスワードをキーチェーンに保存 |                                                                   |  |  |
|                     | キャンセル 接続                                                          |  |  |

- 4. [接続]をクリックします。接続後、接続デバイスの一覧を表示することができます。admin でログインするといつで も admin と呼ばれるデバイスが表示されます。
- 5. Apple メニューから、[システム環境設定]を選択し、[Time Machine]を開きます。
- 6. [バックアップディスクを選択]をクリックしてバックアップディスクを選択します。
- 「バックアップに使用]を選択して選択を完了します。
   USBドライブが表示されない場合、Mac Finder を使用します。その後、Time Machine を選択します。
- 8. パスワード(password)を入力し、[接続]をクリックします。バックアップが開始します。

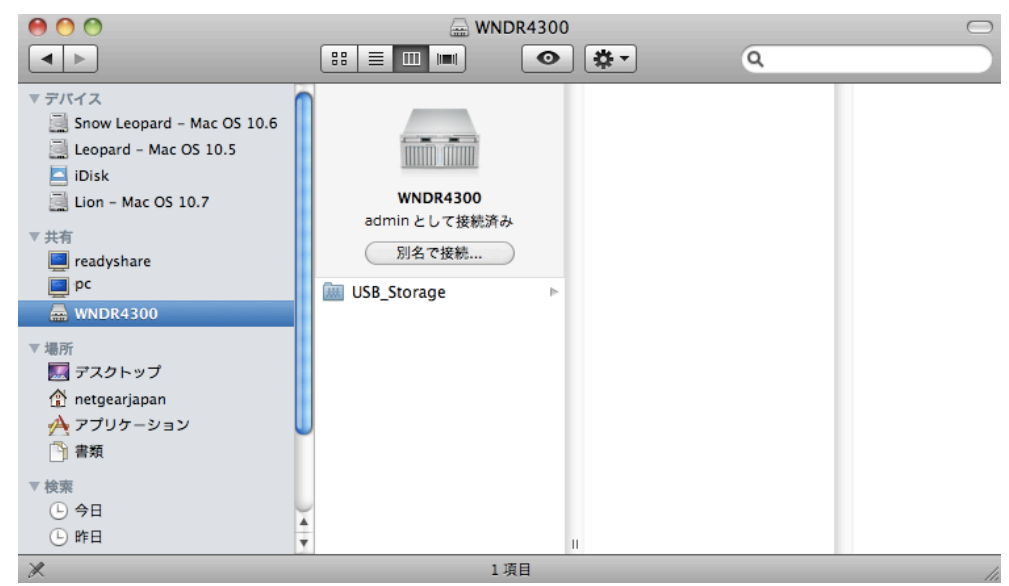

#### 大容量のデータをバックアップする前に

Time Machine で大容量のデータをバックアップする前に、次の操作をすることを推奨します。

- 1. Mac OS をアップデートします。
- 2. バックアップディスクとローカルディスクを確認し修復します。

## **NETGEAR**<sup>®</sup>

- 3. ローカルディスクのパーミッションを確認し修復します。
- 4. Energy Saver を設定します。
  - a. Apple メニューから[**システム環境設定**]を選 択します。
  - b. ビューメニューから[省エネルギー]を選択し ます。
  - c. 省エネルギー画面で[**ネットワークアクセス** によってスリープを解除]を選択します。
  - d. 反対向きの矢印をクリックしてこの画面から 戻ります。変更が保存されます。
- 5. セキュリティ設定を編集します。
  - a. Apple メニューから[システム環境設定]を選択します。
  - b. ビューメニューから[セキュリティ]を選択します。
  - c. セキュリティ画面から、[使用しない状態が〇分間続いたらログアウト]チェックボックスのチェックを外しま

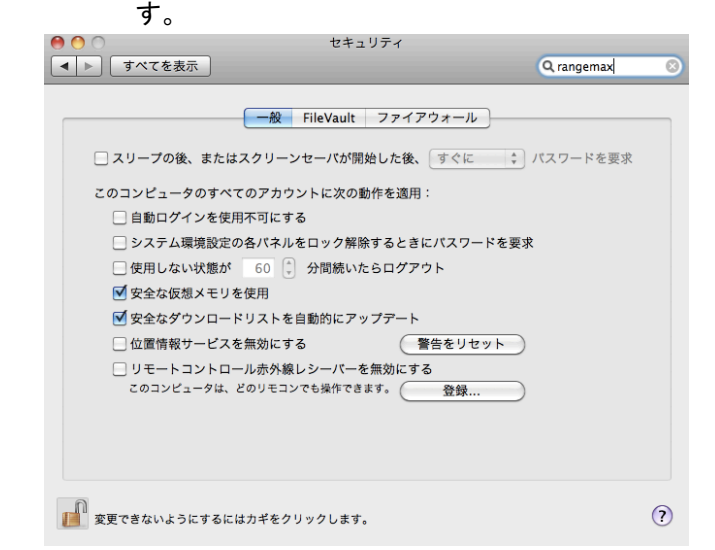

#### パーティションスキームの変更

ルーターを操作するには、Mac のパーティションスキームを GUID または MBR に設定する必要があります。

- > パーティションスキームの変更方法
- 1. ディスクユーティリティを開き、USB ドライブを選択します。
- 2. [パーティション]タブを選択します。
- 3. [ボリュームの方式]を選択し、使用したいパーティションの数を設定します。

| 9 🔿 🔿                                                                                          | 省エネルギー                                                 |             |
|------------------------------------------------------------------------------------------------|--------------------------------------------------------|-------------|
| ▲ ▶ すべてを表示                                                                                     |                                                        | Q           |
|                                                                                                | バッテリー 電源アダン                                            | 79          |
| コンピュータのスリーフ                                                                                    | f:                                                     |             |
| ディスプレイのスリーフ                                                                                    | <i>f</i> :<br>1 ☆ 15 ☆                                 |             |
| <ul> <li>✓ 可能な場合はハード</li> <li>→ ネットワークアクセ</li> <li>✓ ディスプレイがスリ</li> <li>○ 停電後に自動的にあ</li> </ul> | ディスクをスリープさせる<br>スによってスリープを解除<br>ープ状態になる前に輝度を自動的に下<br>動 | <b>೯</b> ೫ನ |
| 現在のパッテリー充電                                                                                     | ■:77% フル充電までの予想時間:0:43                                 | (デフォルトに戻す)  |
| ▼メニューバーにバッテリ                                                                                   | リーの状況を表示                                               | (スケジュール     |
| <b>変更できないようにす</b>                                                                              | るにはカギをクリックします。                                         | Ċ           |

# **NETGEAR**<sup>®</sup>

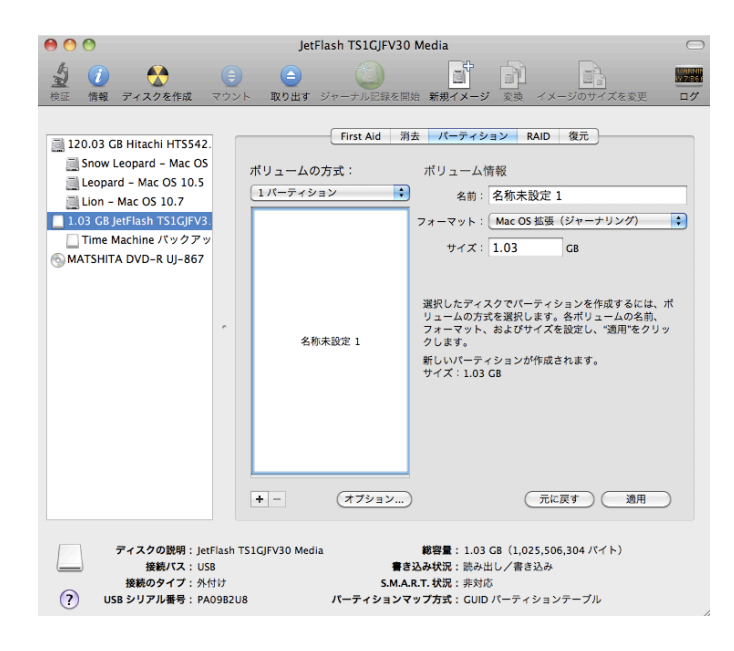

- 4. [オプション]をクリックすると、パーティションオプションが表示されます。
- 5. [GUID パーティションテーブル]または[マスター・ブート・レコード]を選択します。
- 6. [OK]をクリックします。